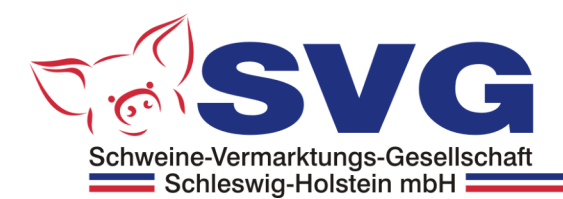

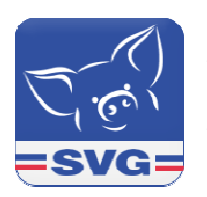

**SVG Mobil** Version 3.1 für iOS 13.0 oder höher (iPhone, IPad),

Version 17 für Android 4.1 oder höher

App der SVG mbH für Kunden und Mitglieder der angeschlossenen wirtschaftlichen Vereine.

Die Benutzer können in einem geschlossenen Bereich Lieferungen anmelden und Auswertungen, aktuelle Marktinformationen und News einsehen.

# iOS und Android Bildschirm mit der App

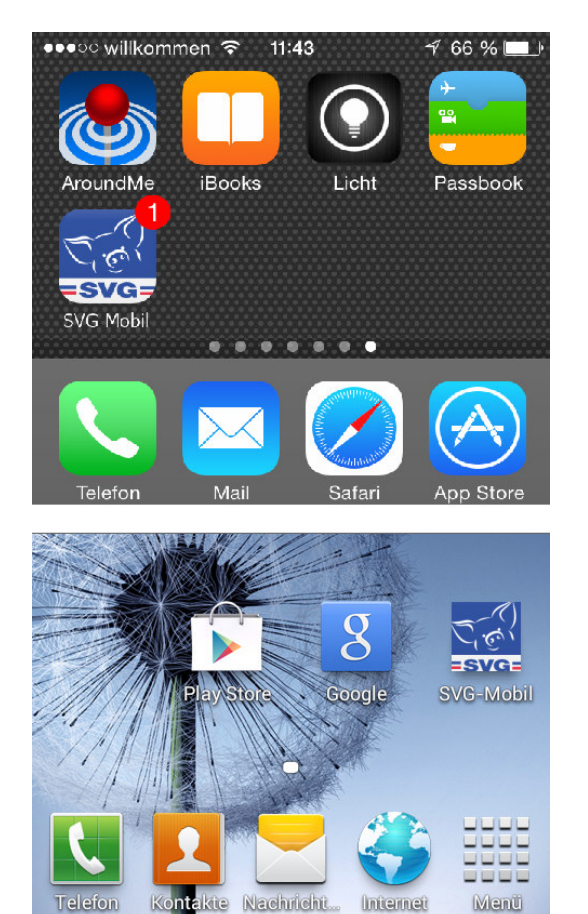

Startseite mit aktuellen Marktinformationen:

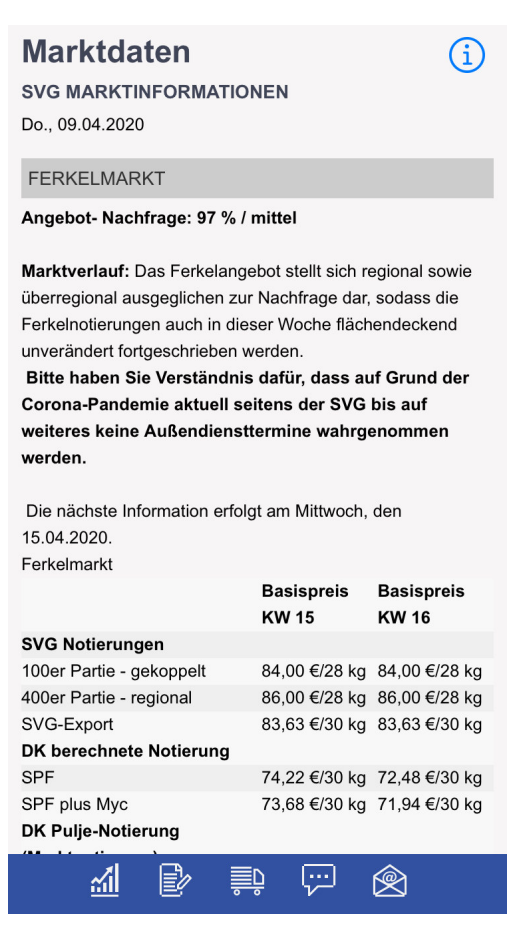

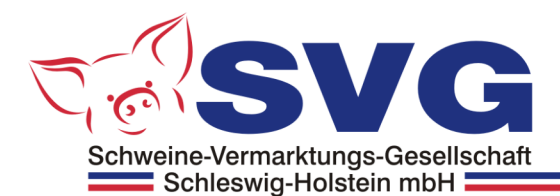

# **App-Navigation**

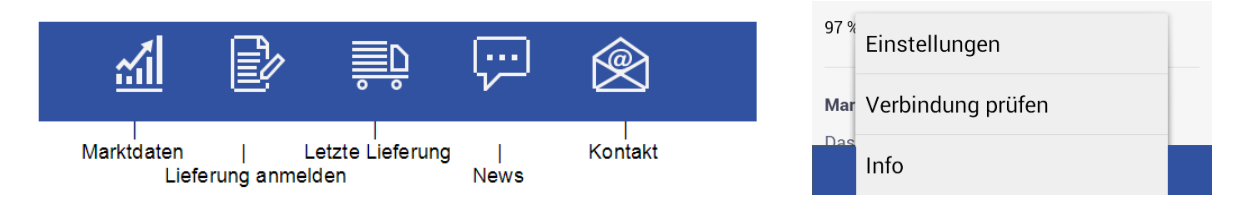

Als Button "Einstellungen" auf Android-Geräten wird der Standard-Menü-Button des Gerätes verwendet!

Button Einstellungen in der iOS App finden Sie im oberen Bereich des Bildschirms.

| Marktdaten             | i             |
|------------------------|---------------|
| SVG MARKTINFORMATIONEN | Einstellungen |

## Lieferung anmelden

Die Kunden / Lieferanten können Online Lieferungen anmelden und bereits getätigte Anmeldungen ändern oder löschen ...

| ●●●● BASE DE 🗢                                                                                                    | 17:23                                                                                          | 100 % 🛑 4                                                          | ●●●● BAS            | e de 🗢           | 17:23    | 100 %    | • 4 |
|----------------------------------------------------------------------------------------------------|------------------------------------------------------------------------------------------------|--------------------------------------------------------------------|---------------------|------------------|----------|----------|-----|
| Lieferung a                                                                                                    | nmelde<br>××××××                                                                               | n                                                                  | Terminwur           | nsch: *tt.mm.jjj | jj       |          |     |
| Terminwunsch bzw. Ze<br>nicht immer berücksich<br>uns informieren, desto<br>Wünschen entspreche<br>Meldungen für den Fol<br>organisatorischen Grü | eitraum können<br>ntigt werden. Je<br>besser könner<br>n.<br>Igewerktag kön<br>nden nur bis 12 | unsererseits<br>e früher Sie<br>n wir Ihren<br>nen aus<br>2.00 Uhr | Zeitraum:<br>morgen | IS               |          |          | V   |
| erfasst werden.                                                                                                    |                                                                                                |                                                                    | Bemerkun            | g:               |          |          |     |
| Schweine                                                                                                    |                                                                                                | V                                                                  |                     |                  |          |          |     |
| Stückzahl:<br>99                                                                                                    |                                                                                                |                                                                    | Zurüc               | cksetzen         |          | Absenden |     |
| <u>1</u>                                                                                                    |                                                                                                | Ŕ                                                                  |                     | ľ                | <u>ا</u> | ₩<br>()  |     |

Die Online-Anmeldungen werden mehrmals täglich in das System der SVG Geschäftstelle importiert.

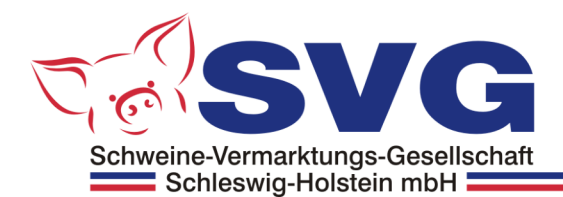

# Aktuelle Anmeldungen

Aktuelle Liefer-Anmeldungen können eingesehen, geändert oder gelöscht werden.

|                                                                                     | 7:24 100 %                                                             |  |
|-------------------------------------------------------------------------------------|------------------------------------------------------------------------|--|
| Terminwunsch                                                                        | 20.06.2015                                                             |  |
| Zeitraum:                                                                           | nachmittags                                                            |  |
| Tierart:                                                                            | Schweine                                                               |  |
| Stück:                                                                              | 55                                                                     |  |
| Erfaßt / Geändert am:                                                               | 20.05.2014 16:13                                                       |  |
|                                                                                     |                                                                        |  |
| Ändern                                                                              | Löschen                                                                |  |
|                                                                                     |                                                                        |  |
|                                                                                     |                                                                        |  |
| Terminwunsch:                                                                       | 22.06.2014                                                             |  |
| Terminwunsch:<br>Zeitraum:                                                          | 22.06.2014<br>morgens                                                  |  |
| Terminwunsch:<br>Zeitraum:<br>Tierart:                                              | 22.06.2014<br>morgens<br>Schweine                                      |  |
| Terminwunsch:<br>Zeitraum:<br>Tierart:<br>Stück:                                    | 22.06.2014<br>morgens<br>Schweine<br>99                                |  |
| Terminwunsch:<br>Zeitraum:<br>Tierart:<br>Stück:<br>Erfaßt / Geändert am:           | 22.06.2014<br>morgens<br>Schweine<br>99<br>22.05.2014 17:22            |  |
| Terminwunsch:<br>Zeitraum:<br>Tierart:<br>Stück:<br>Erfaßt / Geändert am:           | 22.06.2014<br>morgens<br>Schweine<br>99<br>22.05.2014 17:22            |  |
| Terminwunsch:<br>Zeitraum:<br>Tierart:<br>Stück:<br>Erfaßt / Geändert am:<br>Ändern | 22.06.2014<br>morgens<br>Schweine<br>99<br>22.05.2014 17:22<br>Löschen |  |

Die Einträge sind bis zum Import in das SVG System der Geschäftstelle änder- bzw. löschbar.

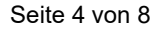

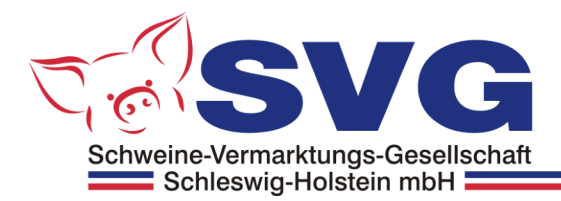

# Letzte Lieferung

Immer aktuelle Daten: Die statistischen Werte der letzten Lieferung können eingesehen werden ...

| ●●●●○ BASE DE 🗢                                                                                                    | 17:26                                                                                          | 100 % 💷 🗲                                                                                      |  |  |
|----------------------------------------------------------------------------------------------------|------------------------------------------------------------------------------------------------|------------------------------------------------------------------------------------------------|--|--|
| Letzte Liefe                                                                                                    | rung                                                                                           |                                                                                                |  |  |
| Schlachtdaten vom 12.05.14 für Nr. xxxxxxxx<br>(Böseler FOM)                                                                                                    |                                                                                                |                                                                                                |  |  |
| Anzahl (Summe):<br>Schlachtgewicht<br>(Summe):                                                                                                    | 180 Tiere<br>18.591,40<br>kg                                                                   |                                                                                                |  |  |
| Schlachtgewicht im Ø:<br>MFA im Ø:<br>Fleischmaß im Ø:<br>Speckmaß im Ø:<br>Bauch im Ø:<br>Lachs im Ø:<br>Schulter schier im Ø:<br>Schinken schier im Ø:<br>MFA Bauch im Ø: | 93,90 kg<br>60,07 %<br>67,84<br>14,06<br>13,75 kg<br>7,34 kg<br>8,87 kg<br>18,67 kg<br>58,41 % | 94,23 kg<br>57,70 %<br>62,29<br>15,72<br>13,87 kg<br>7,09 kg<br>8,70 kg<br>18,05 kg<br>56,35 % |  |  |
| <u>.</u>                                                                                                    |                                                                                                |                                                                                                |  |  |

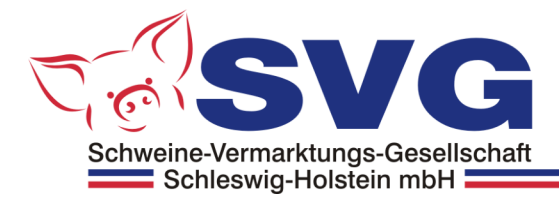

## News

## Immer auf dem neuesten Stand:

Aktuelle Mitteilungen der SVG direkt auf das mobile Gerät ...

#### News Ansicht

| ●●●●○ BASE DE 🤶                                                                                                    | 17:24                                     | 100 % 🛑 🗲                                                  |
|----------------------------------------------------------------------------------------------------|-------------------------------------------|------------------------------------------------------------|
| News                                                                                                    |                                           |                                                            |
| FÜR DEN 03.06.<br>MARKENSCHW<br>STEINE BENÖT<br>22.05.2014 15:32:39<br>Der Schlachthof Vo<br>03.06. noch Marken<br>500 Stk | WERDEI<br>EINE FÜR<br>IGT<br>ogler-Steine | N NOCH<br>R VOGLER-<br>benötigt ab dem<br>im Umfang bis zu |
|                                                                                                    |                                           |                                                            |
|                                                                                                    |                                           |                                                            |
|                                                                                                    |                                           |                                                            |
|                                                                                                    |                                           |                                                            |
| <u>.</u>                                                                                                    | Ë                                         |                                                            |

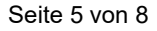

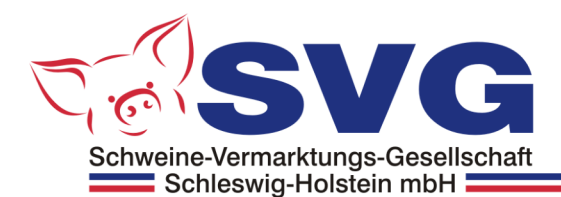

## Kontakt

Die Kunden und Lieferanten der SVG können via App direkt eine Mail an die Mitarbeiter der SVG versenden.

Das Kontaktformular enthält auch einen "Telefon-Link". Durch Antippen wird die Nummer der Geschäftstelle gewählt ...

| ●●●●○ BASE DE 훅 | 17:24 |     | 100 % 🛑 4 |
|-----------------|-------|-----|-----------|
| Kontakt         |       |     |           |
|                 |       |     |           |
|                 |       |     |           |
|                 |       |     |           |
|                 |       |     |           |
|                 |       |     |           |
|                 |       |     |           |
|                 |       |     |           |
| Ihr Name:       |       |     |           |
|                 |       |     |           |
| e-Mail:         |       |     |           |
|                 |       |     |           |
|                 |       |     |           |
| Anfrage         |       |     |           |
|                 | ÷     | ··· | Ŕ         |

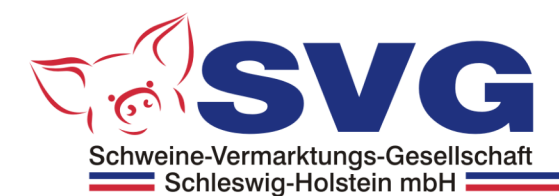

## App Einstellungen

In dem Menü "Einstellungen" werden die Zugangsdaten (Name/Kennwort) zu dem geschützten Kundenbereich fest hinterlegt.

Diese Daten können jederzeit auf ein anderes Konto angepasst werden.

## Die Zugangsdaten können bei der Geschäftstelle der SVG angefragt werden ...

## Einstellungen festlegen, iOS

- Klicken Sie auf den + Button, um ein neues Konto zu erstellen
- Tragen Sie die Zugangsdaten ein und speichern Sie das Konto

Wenn mehrere Konten in der Liste existieren, können Sie per Klick auf den Listeneintrag das jeweilige Konto auf "aktiv" setzen. Um zur Web-Ansicht (Lieferungen anmelden) zurück zu kehren, benutzen Sie den "Pfeil"-Button (oben links).

| • II #StayHome VF.DE 🗢 12:15 32 % | ■ #StayHome VF.DE <b>?</b> 11:38 34 % ■ |
|-----------------------------------|-----------------------------------------|
| 🥎 Konten 🛄 -                      | - Konten                                |
| Konto: svg ( aktiv )              | ·                                       |
| Konto: noch ein Konto             | Zugangsdaten eintragen                  |
|                                   | mein Konto                              |
|                                   | Benutzername                            |
|                                   | Kennwort                                |
|                                   |                                         |
|                                   | Standard Konto                          |
|                                   |                                         |
|                                   | Speichern Abbrechen                     |
|                                   |                                         |
|                                   |                                         |
|                                   |                                         |
|                                   |                                         |
|                                   |                                         |

Wischen Sie den Listeneintrag nach links, um das Konto zu löschen. Das aktive Konto kann nicht gelöscht werden!

| ■ #StayHome V | /F.DE 🗢 12:30 | 3 | 2 % 💽        |
|---------------|---------------|---|--------------|
| \$            | Konten        | Ш | +            |
| Konto: svg    | ( aktiv )     |   | $\checkmark$ |
| 10ch ein Kont | 0             | D | elete        |

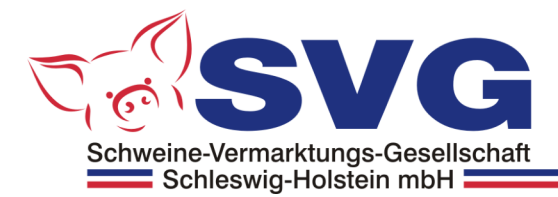

## Einstellungen festlegen, Android

| Ý 📥 🗐                   |            | 🖌 <sup>86%</sup> 💈 15:25 |  |
|-------------------------|------------|--------------------------|--|
| Einstellungen festlegen |            |                          |  |
| Benutzername:           |            |                          |  |
| test@test.co            | m          |                          |  |
| Kennwort:               |            |                          |  |
|                         |            |                          |  |
| Nachrichten empf        | angen 🗹    |                          |  |
| Vergessen               | Prüfen     | ОК                       |  |
| SVG-Mobil               |            |                          |  |
| Name und Ken            | nwort fest | legen                    |  |

# Einstellungen speichern, Android

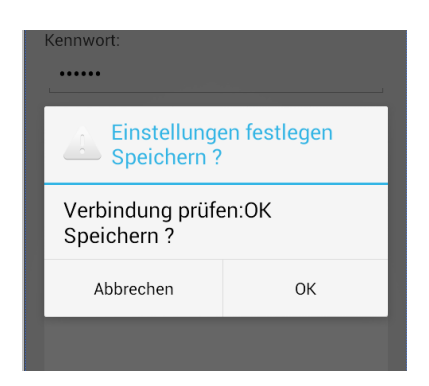

Mit der Funktion "Prüfen" können sowohl die Zugangsdaten als auch die Internetverbindung geprüft werden …